## How to: Set Up Bill Pay in DimeOnLine.

## To deactivate your card...

Step One: Log in to your Dime Bank account.
Step Two: Click on 'Pay My Bills'.
Step Three: Click on 'Pay Bills'.
Step Four: Click on 'Add New Payee'.
Step Five: Enter in the information for the company or person receiving your payment.
Step Six: Enter in the address where they can receive the payment.
Step Seven: Enter in the amount you want to pay.
Step Eight: Enter in when you want the bill to be delivered by.
Step Nine: Review the information and click 'Pay'.
Step Ten: Review your information and click 'Done'.

## Thank you for watching!